# Week:four Formatting Type in InDesign

# **Character Panel**

### Basics

- Window > Type & Tables > Character (Command-T)
- Typeface
- Weight/Style
  - Note that InDesign does not support faux bold and faux italic.
- $\circ$  Size ( $\mathbf{T}$ )
  - Use Command-Shift-< and Command-Shift-> to decrease or increase the font size.
- Leading (  $\mathbf{k}$  , pronounced *Led-ing*)
  - The distance from baseline-to-baseline between lines of type.
  - Use the Option key and up/down arrows to adjust.

# Kerning ( 🏘 )

- The addition or removal of space between a *pair* of adjacent characters.
- Use the Option key and left/right arrows to adjust.

## Tracking ( 👯 )

- The simultaneous adjustment of space between *three or more* characters.
- Use the Option key and left/right arrows to adjust.

#### **Other Options:**

- All caps (Command-Shift-K), small caps (Command-Shift-H), superscript (Command-Shift-=), subscript (Command-Option-Shift-=); all available through the Character panel submenu.
- $\circ$   $\;$  Vertical scale (  $\, ^{1}\!T$  ) and Horizontal scale (  $\, {\bf \underline{T}} \,$  )
- Baseline shift ( ♣ ) & Rotation ( . individual characters)

# **Paragraph Panel**

#### Basics

- Window > Type & Tables > Paragraph (Command-Option-T)
- Horizontal Paragraph Alignment
  - Left, Center, Right, Justify Last Left, Justify Last Center, Justify Last Right, Justify All.
- Left and Right Indent; First Line Indent
- Space Before/After Paragraph
- Space Between Paragraphs Using Same Style (advanced styling option)
- Shading—apply a solid color to the background of a single paragraph.
- Border—apply a color order to a single paragraph.
- Enable/disable Hyphenation—Turn off hyphenation for headlines and short lines of text.

#### Other Key Options:

- Drop Caps (Size and Number of Characters)
- o Paragraph Rules apply horizontal rule lines above and/or below a paragraph
  - To use, select the Paragraph Panel submenu and select Paragraph Rules... (Command-Option-J).

| ×                                                                                                 |   |
|---------------------------------------------------------------------------------------------------|---|
| ≎ Character                                                                                       |   |
| Q~ Proxima Nova                                                                                   | ~ |
| Regular                                                                                           | ~ |
| $_{T}T$ $\hat{}$ 12 pt $\checkmark$ $_{TA}^{A}$ $\hat{}$ (14.4 pt)                                | ~ |
| $V_{\leftarrow}$ $\hat{\downarrow}$ Metrics $\checkmark$ $\bigvee$ $\bigvee$ $\hat{\downarrow}$ 0 | ~ |
| ‡T <sup>ˆ</sup> 100%                                                                              | ~ |
| <u>Aª</u> (ˆ) 0 pt                                                                                |   |
| Language: English: USA 🗸 🗸                                                                        |   |

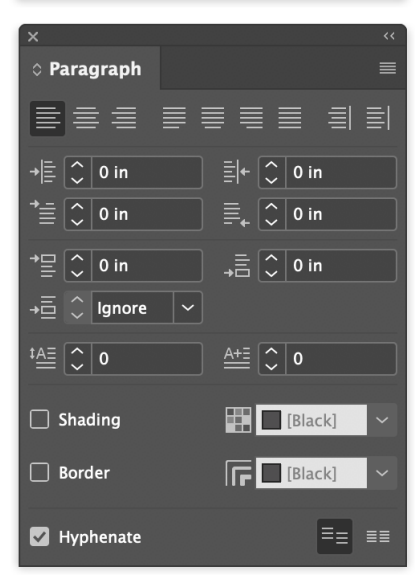

#### **Spanning Columns**

- The ability of text to span frame columns.
- To use, select the paragraph you want to span, then select Span Columns... from the Paragraph panel submenu.
- Can also be changed using the Control Bar (see screenshot).

# **Key Typographic Features**

## **Converting Type to Artwork**

- Type > Create Outlines... (Command-Shift-O)
- Converts all text in selected Text boxes into editable paths.
  Type will no longer be editable as text.
- Select the text frame (not the actual text) before converting.

## **Hidden Characters**

- Toggles the display of hidden characters, like soft and hard paragraph returns, and tabs.
- Useful for when you need to clear up the formatting of your text.
- Type > Show Hidden Characters (Command-Option-I)

#### Spell Check

- Edit > Spelling > Check Spelling... (Command-I)
- Use it; Enough said.

# Glyphs

- Allows access to special characters, many of which cannot be added using the keyboard.
- Includes accent characters, fractions, and others.
- Panel only shows Glyphs for the selected font.
- Type > Glyphs

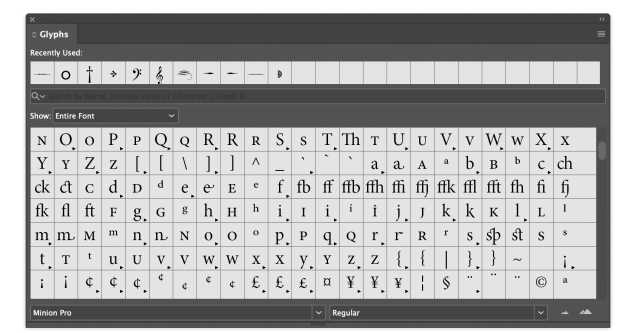

#### Tabs

- Provides paragraph-level control of tabs.
- Type > Tabs (Command-Shift-T).

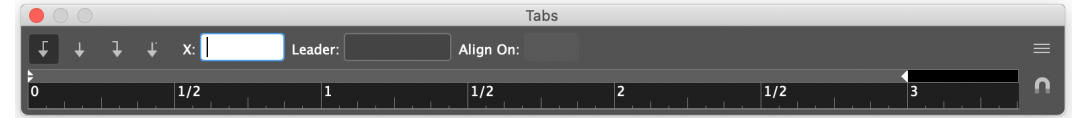

- Can create left, center, right, or decimal-aligned tabs.
- Type > Special Characters > Other > Right Tab Indent (Shift-Tab) will create an automatic right-aligned tab.
- The Tab panel does not have to be aligned with the text frame. To make it align, click on the small horseshow magnet icon on the right.

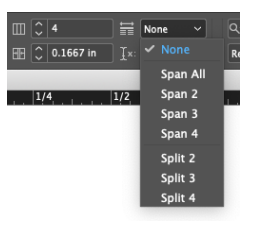

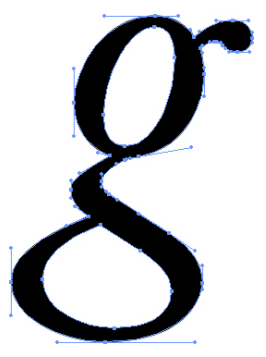